# 配置CVP和IPIVR在一个双重独立VRU设置

### Contents

Introduction Prerequisites Requirements Components Used 背景信息 Configure Verify Troubleshoot

### Introduction

本文描述如何讨论Customer Voice Portal (CVP)和共存彼此的IP交互语音回应(IPIVR)的问题在智能 联络管理(ICM)。

### Prerequisites

#### Requirements

Cisco 建议您了解以下主题:

- CVP
- IPIVR
- ICM

#### **Components Used**

This document is not restricted to specific software and hardware versions.

The information in this document was created from the devices in a specific lab environment.All of the devices used in this document started with a cleared (default) configuration.If your network is live, make sure that you understand the potential impact of any command.

## 背景信息

由于迁移或IPIVR和CVP测试共存作为在ICM的语音应答单元(VRU),可以有需要对于他们工作并行 。VRU选择的规则下列:

Step 1. 路由器首先检查发现哪用户实例为执行脚本的拨号号码被配置。

Step 2. 如果配置用户实例,检查发现哪个VRU与该用户实例产生关联。

为了看到哪个VRU与用户实例产生关联,请连接到配置管理器并且访问配置ICM >企业> ICM节点>

ICM实例Explorer。选择用户定义,并且在右边您能看到与用户实例产生关联的网络VRU。

第3.步。 如果没有与用户实例产生关联的网络VRU,或者拨号号码有用户实例设置对无,路由器选 择默认网络VRU。

为了看到默认网络VRU,请连接到**配置管理器**并且访问**配置ICM > Enterprise > System Information** >System信息。

第4.步。 一旦路由器确定什么网络VRU是,然后检查发现什么标签为在最初的路由请求发送的路由 客户端被配置。

为了看到什么标签为网络VRU被配置,连接到**配置管理器**并且访问给**Tools> Explorer Tools>网络** VRU Explorer并且找出适当的**网络VRU**。 寻找为在最初的路由请求发送的路由客户端配置的标签。

### Configure

一旦知道这如何工作,您能容易地配置此共存。

步骤1.创建您的CVP和IPIVR VRU在VRU Explorer。

步骤2.创建两个用户定义在ICM实例下。

•一与IPIVR VRU的IPIVR的

| 🏠 ICM Instance Explorer |                                                                                                    |
|-------------------------|----------------------------------------------------------------------------------------------------|
|                         | ICM Instance ICM Node   Name: * ucce   Type: * Standard   Instance number: * 0   Network ICM instance •   Description: •       Customer definition |
|                         |                                                                                                    |
| ICM Instance: ucce      |                                                                                                    |

• 一与CVP VRU的CVP的

| 🏷 ICM Instance Explorer                                                                                                    |                                                                                                    |
|----------------------------------------------------------------------------------------------------|----------------------------------------------------------------------------------------------------|
| Item Instance Explorer         Select filter data         Optional Filter         None         Save         Retrieve         Cancel filter changes             Hide legend             Image: Image: | ICM Instance       ICM Node         Name:       * ucce         Type:       * Standard         Instance number:       * 0         Network ICM instance       Image: Type:         Description:       Image: Type:         Customer definition       Customer options         Name:       * ucce.cvp         Network VRU:       CVP         Description:       Image: Type: Typ |
| 2 (2) Add Customer definition     Delete — Multiple      Saye     Close     Help  ICM Instance: ucce                                                                                                    |                                                                                                    |

步骤3.关联在**拨号号码的**用户定义。

• 根据的IPIVR跨路由

| Dialed Number / Script Selector List                                                                                                    |                                                                                                    |                                                                                                    |      |
|----------------------------------------------------------------------------------------------------|----------------------------------------------------------------------------------------------------|----------------------------------------------------------------------------------------------------|------|
| Dialed Number / Script Selector List  Select filter data Routing client <all> Customer <all> Optional Filter Condition Value None Save Retrieve Cancel filter changes  Dialed Number / Script Selector Name CUCMPG_PIM.RC.4199 CUCMPG_PIM.RC.4199 CUCMPG_PIM.RC.4199 CUCMPG_PIM.RC.4199 CUCMPG_PIM.RC.8005532447 CVP_PIM.RC.8005532448 CVP_PIM.RC.8005532448 CVP_PIM.RC.8005532450 CVP_PIM.RC.8005532450 CVP_PIM.RC.8005532451 CVP_PIM.RC.8005532451 CVP_PIM.RC.8005532453 CVP_PIM.RC.8005532453 CVP_PIM.RC.8005532454 MRPG_SIPPIM.RC.2501 MRPG_SIPPIM.RC.2501 MRPG_SIPPIM.RC.2501 MRPG_SIPPIM.RC.2501 MRPG_SIPPIM.RC.2501 MRPG_SIPPIM.RC.PersonalCallback</all></all> | Attributes       Dialed Number Mapping       D         Routing client       Media routing domain       D         Dialed number string / Script selector       Name         Customer       Default label         Description       Permit application routing         Reserved by IVR | Dialed Number Label    * CUCMPG_PIM.RC  * Cisco_Voice * 4150 * CUCMPG_PIM.RC.4150 ucce.ipivr <\None> Trigger for IPIVR Queue |      |
| Add Delete Revert                                                                                                    |                                                                                                    | Save Close                                                                                                    | Help |
| IM Instance: ucce                                                                                                    |                                                                                                    |                                                                                                    |      |

• 根据的CVP过帐路由或预路由

| Vialed Number / Script Se                                                                                                    | elector List                                             |                                        |                         |              |
|----------------------------------------------------------------------------------------------------|----------------------------------------------------------|----------------------------------------|-------------------------|--------------|
| Select filter data                                                                                                    |                                                          | Attributes Dialed Number Mapping       | )ialed Number Label     |              |
| Routing client                                                                                                    |                                                          | Routing client                         | * CVP_PIM.RC            | <u></u>      |
| Customer                                                                                                    | <al></al>                                                | Media routing domain                   | * Cisco_Voice           |              |
| Optional Filter None                                                                                                    | Condition Value                                          | Dialed number string / Script selector | * 8005532449            |              |
| <br>T Save                                                                                                    | Retrieve Cancel filter changes                           | Name                                   | * CVP_PIM.RC.8005532449 |              |
| aled Number / Script Select                                                                                                    |                                                          | l<br>Customer                          | ucce.cvp                | •            |
| Name<br>CUCMPG PIM.RC.4150                                                                                                    |                                                          | Default label                          | <none></none>           | •            |
| CUCMPG_PIM.RC.4199                                                                                                    | 3<br>AgentGreeting                                       | Description                            |                         |              |
|                                                                                                    | ordAgentGreetin                                          | Permit application routing             |                         |              |
| CVP_PIM.RC.80055324                                                                                                    | 448                                                      | Reserved by IVR                        |                         |              |
| CVP_PIM.RC.80055324     CVP_PIM.RC.80055324     CVP_PIM.RC.80055324     CVP_PIM.RC.80055324     MRPG_SIPPIM.RC.2500     MRPG_SIPPIM.RC.2500     MRPG_SIPPIM.RC.Pers | 451<br>452<br>453<br>454<br>0<br>1<br>1<br>sonalCallback |                                        |                         |              |
| Add Delete                                                                                                    | Reyert                                                   |                                        | Save Close              | <u>H</u> elp |

### Verify

- 做一次呼叫对在CVP全面的呼叫流的CVP路由客户端拨号号码,并且呼叫必须与CVP一起使用 作为ⅣR。
- 做一次呼叫对CUCM路由客户端拨号号码由CUCM,并且呼叫应该工作往IPIVR脚本。

### Troubleshoot

由于某种原因,如果正确的VRU没有选择,您能检查ICM路由器日志:

```
16:01:37:990 RA rtr跟踪:(65536 x 0 :0 0) NewCall :CID=(152454,501), DN=4150,
ANI=3003, CED=, RCID=5000, MRDID=1, CallAtVRU=0, OpCode=0。
16:01:38:054 RA rtr跟踪:(65536 x 0 :0 0) TranRouteToVRU :Label=4100, CorID=1,
VRUID=5001。
```

RCID是CUCM,因为呼叫从CUCM路由,并且VRUID是IPIVR。

如果VRU ID是不正确的,则应该更正配置。